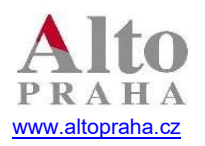

Software s více než 25letou zkušeností

# JAK ZMĚNIT SAZBU DPH U SKUPIN PRODUKTŮ, KTERÉ OD 1.1.2024 SPADAJÍ DO NOVÉ SAZBY 12% a 21%?

Sestavili jsme pro vás podrobný návod, jak postupovat v procesu změny sazeb DPH, které vejdou v platnost 1.1.2024, přičemž nastavení můžete provést i dříve, pokud budete mít přes svátky zavřeno. Od 1.1.2024 se mění snížená sazba DPH z 10% DPH a 15% DPH na 12%DPH. Následující návod Vás provede nastavením sazby DPH.

### 1. Zjištění používané verze FoodMan

Na horní liště najdete datum verze, kterou používáte, pokud je její datum 2023-12-10 a vyšší můžete pokračovat v návodu na změnu DPH. Pokud je Vaše verze nižší a potřebujete aktualizovat systém, prosíme o kontakt na dph@altopraha.cz. Do mailu uveďte jméno vaší společnosti, kontaktní osobu, její email a telefon. Ozveme se vám s možnostmi přidání nové sazby DPH.

🔀 FoodMan 2023-12-10 33C 4A - STŘEDISKO (-141) SUP

| Receptury | Odpočty | Pohyby            | Opravy             | Hledání Se | estavy Vz | torníky Osta | atní Skla | d Konec              |         |     |           |           |       |                                       |  |
|-----------|---------|-------------------|--------------------|------------|-----------|--------------|-----------|----------------------|---------|-----|-----------|-----------|-------|---------------------------------------|--|
| Kalkulace | Menu    | Externí<br>příjem | Tržbové<br>sestavy | Stav zásob | Rauty     | Prodejní     | Karty     | Inventura<br>komplet | Odpočet | EDI | <b>\$</b> | Odhlášení | Konec | FoodMan<br>Pondělí, 11.12.2023, 16:20 |  |

Pokud vás čas netlačí nebo budete mít otevřeno i přes svátky, počkejte do posledního platného dne, (31.12.2023) kdy platí stará sazba po poslední uzávěrce tohoto roku. Po spuštění speciality z FoodManu automaticky zmizí sazby 10 % a 15 % a objeví se nově vytvořená sazba 12 %. Rovněž dojde k automatickému vypnutí globálního nastavení sazby DPH pro prodej s sebou. Nastavení tak bude o něco jednodušší.

## 2. Aktivace nové sazby DPH

2.1. Po spuštění FoodManu najeďte na pole /Ostatní/ Speciality/ dane2024

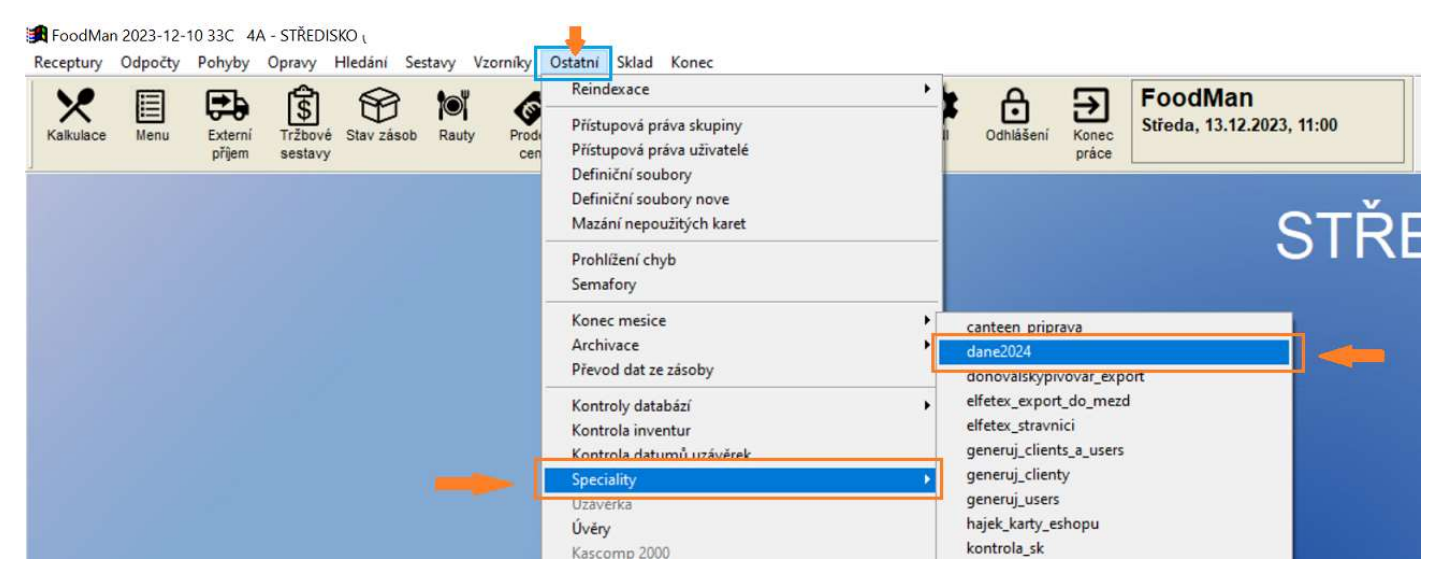

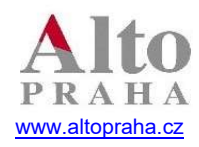

#### Software s více než 25letou zkušeností

### 2.2. Pozor, tento krok je nevratný a změní Vám sazby.

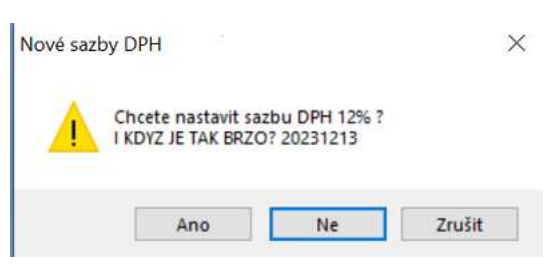

Pokud budete mít přes svátky zavřeno, můžete nastavit sazbu dříve. Jestli se rozhodnete změnit sazbu dříve, systém se Vás dotáže, zda opravdu chcete sazbu změnit.

2.3. Po automatické změně se nabídnou skupiny na hromadnou změnu DPH na 21%.

FoodMan 2023-10-02 33C 4A - KUCHYNE (-41) SUP
Recentury, Odnochy, Bohydy, Oncaso, Hiledia), Settany, Viconicy, Octatol, Skied, Konec

| Extern<br>přijer | ní Interní výdej Odpočet<br>dávek | Interní<br>příjem | Odpočet<br>pokladen | Zde vyberte skupi<br>sazby DPH. Určitě<br>/Točeného piva/ ta                                                                                                    | ny které, chcete aby se<br>bude potřeba zkontrolo<br>a totiž přechází z 10% sa | přesunuli do 21%<br>vat skupinu<br>azby DPH do 21% | Konec<br>práce | FoodMan<br>Čtvrtek, 14.12.2023, 12:56<br>Prílemky:0 / 0 |
|------------------|-----------------------------------|-------------------|---------------------|----------------------------------------------------------------------------------------------------|--------------------------------------------------------------------------------|----------------------------------------------------|----------------|---------------------------------------------------------|
|                  | Vuber skupin                      | u pro 1% pro l    | onec (Esc)          | Pro konec vyberte                                                                                                    | na klavesnici tlačítko es                                                      | sc.                                                |                |                                                         |
|                  | Alkohol                           |                   |                     |                                                                                                    |                                                                                |                                                    |                |                                                         |
|                  | Nealko                            |                   | -                   |                                                                                                    |                                                                                |                                                    |                |                                                         |
|                  | Pivo                              |                   | 1                   | and the second second                                                                                                    |                                                                                |                                                    |                |                                                         |
|                  | Vino                              |                   |                     |                                                                                                    |                                                                                |                                                    |                |                                                         |
|                  | Cigarety                          |                   |                     |                                                                                                    |                                                                                |                                                    |                |                                                         |
|                  | Menu                              |                   |                     |                                                                                                    |                                                                                |                                                    |                |                                                         |
|                  | H1. jidl                          | a                 |                     |                                                                                                    |                                                                                |                                                    |                |                                                         |
|                  | Desert                            |                   |                     |                                                                                                    |                                                                                |                                                    |                |                                                         |
|                  | Salat                             |                   |                     |                                                                                                    |                                                                                |                                                    |                |                                                         |
|                  | Polevka                           |                   |                     |                                                                                                    |                                                                                |                                                    |                |                                                         |
|                  | Prilohy                           |                   |                     |                                                                                                    |                                                                                |                                                    |                |                                                         |
|                  | Tep napo                          | je                |                     |                                                                                                    |                                                                                |                                                    |                |                                                         |
|                  | Oddelova                          | c                 |                     |                                                                                                    |                                                                                |                                                    |                |                                                         |
|                  | Stud kuc                          | hy                |                     |                                                                                                    |                                                                                |                                                    |                |                                                         |
|                  | Bufet                             |                   |                     |                                                                                                    |                                                                                |                                                    |                |                                                         |
|                  | Minutky                           |                   |                     |                                                                                                    |                                                                                |                                                    |                |                                                         |
|                  | Cukrovin                          | ky                |                     |                                                                                                    |                                                                                |                                                    |                |                                                         |
|                  | Polopenz                          | e                 |                     |                                                                                                    |                                                                                |                                                    |                |                                                         |
|                  | Předkrmy                          |                   |                     |                                                                                                    |                                                                                |                                                    |                |                                                         |
|                  | Podkalku                          |                   |                     |                                                                                                    |                                                                                |                                                    |                |                                                         |
|                  | Suvenyry                          |                   |                     |                                                                                                    |                                                                                |                                                    |                |                                                         |
|                  | Dressing                          | У                 |                     |                                                                                                    |                                                                                |                                                    |                |                                                         |
|                  | Vstup                             |                   |                     |                                                                                                    |                                                                                |                                                    |                |                                                         |
|                  | knizky                            |                   |                     |                                                                                                    |                                                                                |                                                    |                |                                                         |
|                  | Známky                            |                   |                     |                                                                                                    |                                                                                |                                                    |                |                                                         |
|                  | Ubytován                          | i                 |                     |                                                                                                    |                                                                                |                                                    |                |                                                         |
|                  | Vouchery                          |                   |                     |                                                                                                    |                                                                                |                                                    |                |                                                         |
|                  | Dētská                            |                   |                     |                                                                                                    |                                                                                |                                                    |                |                                                         |
|                  | Discgolf                          |                   |                     |                                                                                                    |                                                                                |                                                    |                |                                                         |
|                  | mapy                              |                   |                     |                                                                                                    |                                                                                |                                                    |                |                                                         |
|                  | Točené                            |                   |                     |                                                                                                    |                                                                                |                                                    |                |                                                         |
|                  | nealko 1                          | 5                 |                     |                                                                                                    |                                                                                |                                                    |                |                                                         |
|                  | Na plech                          | u                 |                     |                                                                                                    |                                                                                |                                                    |                |                                                         |
|                  | pr                                | o konec lEsc      | 1                   | and the second second s |                                                                                |                                                    |                |                                                         |

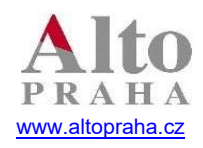

Software s více než 25letou zkušeností

2.4. Pro potvrzení změny nastavení sazby 21% stiskněte tlačítko /Ano/. Toto proveďte pro každou skupinu, kterou chcete přesunout do sazby 21%.

| DPH pro |                |                 | ×          |
|---------|----------------|-----------------|------------|
| ?       | Opravdu nastav | it 21% pro skup | inu pivo ? |
|         | Ano            | Ne              | Zrušit     |

Po opuštění vyberu klávesnicí /esc/.

Pokud máte propojení na recepci pokračujte prosím do manuálu na nastavení propojení s recepčním softwarem.

Na závěr doporučujeme zkontrolovat DPH u skupin, ve vzorníky/skupiny karet.